## **BM Tech** Cambiar clave de PFX o P12

## Requisito: Tener java instalado

Si no cuenta con java lo puede descargar mediante este enlace: <a href="https://www.java.com/es/download/">https://www.java.com/es/download/</a>

1. Ingresar al siguiente link y descargar el Keystore Explorer: https://www.bmtech.pe/certs/kse-532-setup.exe

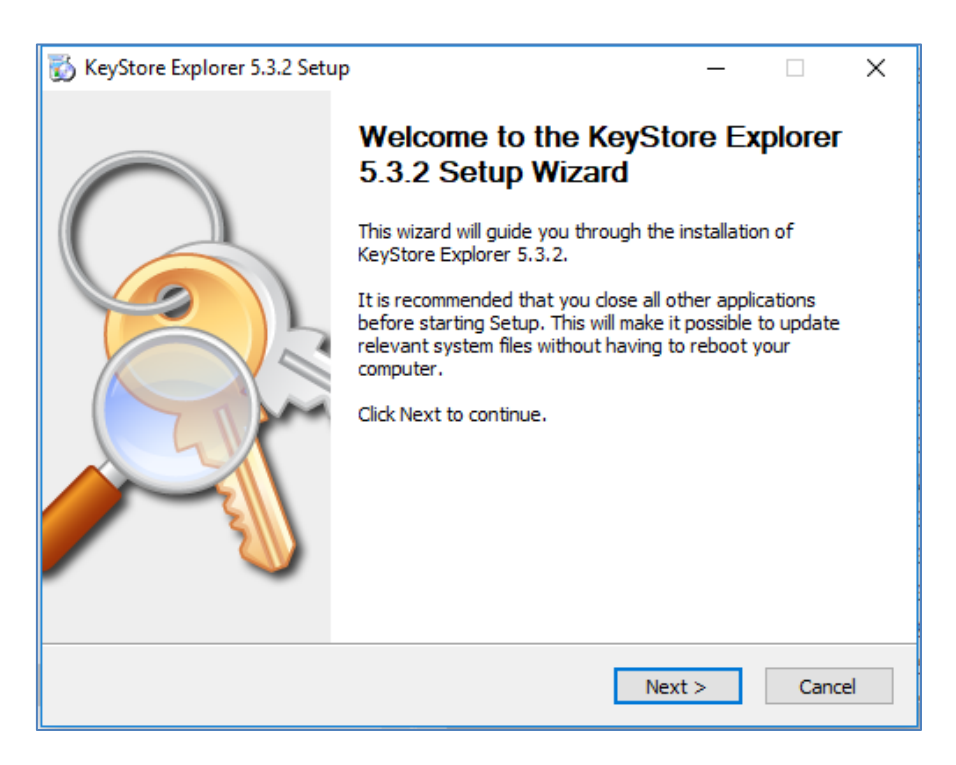

## **BM**Tech

| 📸 KeyStore Explorer 5.3.2 Setup: File Associations – 🗆 🗙 |                                                         |                  |         |     |  |  |
|----------------------------------------------------------|---------------------------------------------------------|------------------|---------|-----|--|--|
| <u>A</u>                                                 | File Associations<br>Select the file types to associate | with KeyStore Ex | plorer. |     |  |  |
| Associated file types:                                   |                                                         |                  |         |     |  |  |
| Java KeyStores (*.ks, *.jks, *.jceks, *.keystore)        |                                                         |                  |         |     |  |  |
| PKCS #12 KeyStor                                         | ✓ PKCS #12 KeyStores (*.pfx, *.p12)                     |                  |         |     |  |  |
| Bouncy Castle KeyStores (*.bks, *.uber)                  |                                                         |                  |         |     |  |  |
|                                                          |                                                         |                  |         |     |  |  |
|                                                          |                                                         |                  |         |     |  |  |
|                                                          |                                                         |                  |         |     |  |  |
|                                                          |                                                         |                  |         |     |  |  |
|                                                          |                                                         |                  |         |     |  |  |
|                                                          |                                                         |                  |         |     |  |  |
| Copyright 2004 - 2013 Way                                | ne Grant, 2013 - 2017 Kai Kramer —                      |                  |         |     |  |  |
|                                                          | < Back                                                  | Next >           | Can     | cel |  |  |

| 🐞 KeyStore Explorer 5.3.2 S                                                                                     | etup — 🗆                                                                             | ×      |  |  |  |
|----------------------------------------------------------------------------------------------------|--------------------------------------------------------------------------------------|--------|--|--|--|
|                                                                                                    | Choose Install Location<br>Choose the folder in which to install KeyStore Explorer 5 | .3.2.  |  |  |  |
| Choose a directory to insta                                                                                     | all to:                                                                              |        |  |  |  |
| Destination Folder<br>C:\Program Files (x86)                                                                    | VKeyStore Explorer 5.3.2\ Browse                                                     |        |  |  |  |
| Space required: 10.6MB<br>Space available: 379.6GB<br>Copyright 2004 - 2013 Wayne Grant, 2013 - 2017 Kai Kramer |                                                                                      |        |  |  |  |
|                                                                                                    | < Back Install (                                                                     | Cancel |  |  |  |

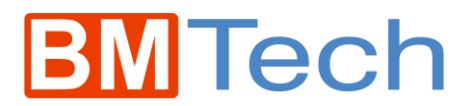

2. Abrir el Keystore Explorer 5.3.2

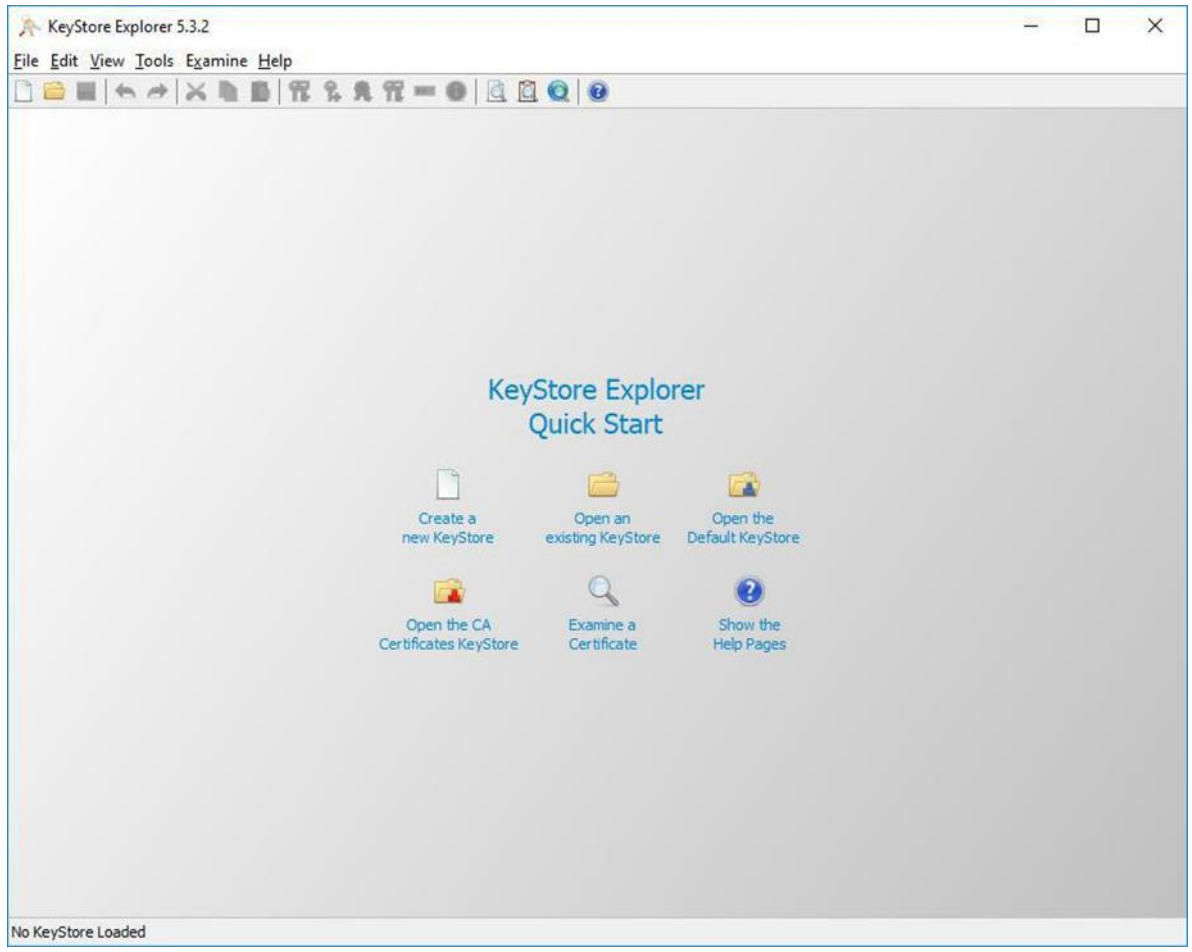

3. Elegimos "Open an existing KeyStore" y seleccionamos el archivo pfx, solicitará ingresar la contraseña

| Unlock KeyStore 'cert.pfx' | ×      |
|----------------------------|--------|
| Enter Password:            |        |
| ОК                         | Cancel |

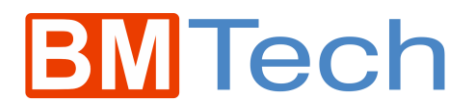

4. Una vez ingresada, veremos el certificado incluido.

| >   |  |   |            |           |          | ×                          |               |  |
|-----|--|---|------------|-----------|----------|----------------------------|---------------|--|
|     |  | E | Entry Name | Algorithm | Key Size | Certificate Expiry         | Last Modified |  |
| UU. |  |   | test       | N M       | 2040     | 01)02)2019 07:00:00 AM COT |               |  |
|     |  |   |            |           |          |                            |               |  |

5. Clic derecho a nuestro certificado > Set Password

| Set Key Pair Entry Passwo | rd ×      |
|---------------------------|-----------|
| Enter Old Password:       |           |
| Enter New Password:       |           |
| Confirm New Password:     |           |
|                           | OK Cancel |

- 6. Ingresamos nuestra contraseña actual en el primer recuadro En el segundo la contraseña nueva Y en el tercero confirmamos la contraseña nueva Presionamos OK
- 7. Nos saldrá un cuadro de confirmación

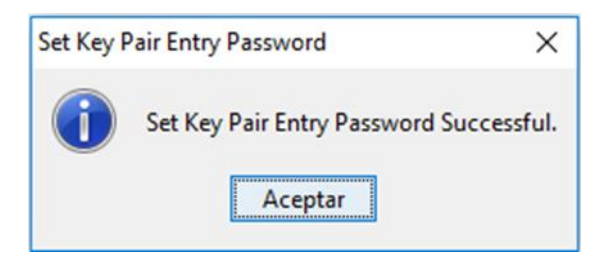